## Sistema IpeWin

## Cobrança da TR 35 – Atendimento Complementar

Neste processo, deve-se enviar os laudos referentes aos resultados dos exames.

Os laudos devem ser gerados em formato PDF. Devem ter o tamanho máximo de 500KB.

Pode-se gerar resultados de um mesmo paciente, em um mesmo arquivo PDF, mas não se pode incluir resultados de pacientes diferentes em um mesmo arquivo PDF, pois estes laudos ficarão disponíveis no site do IPE para consulta pelo beneficiário.

Para cada referência da nota deve-se associar um arquivo PDF.

A geração dos laudos em arquivo PDF é de responsabilidade do prestador.

- Se você utiliza o sistema IpeWin para digitar as notas, existe um campo na tela que permite que você informe o nome do arquivo PDF correspondente a cada lançamento.
- Se você utiliza um sistema próprio para gerar o arquivo de dados (SMHxxxxx.035), e o sistema IpeWin apenas para criticar o arquivo e emitir os relatórios, você deve preencher o campo 'ARQUIVO PDF' (página 9 do layout disponível no site do IPE). Este campo deve ser preenchido com o nome do arquivo PDF (laudo) que corresponde ao lançamento. Vários lançamentos dentro do arquivo podem apontar para um mesmo arquivo PDF (laudo).

1. Abrir a lista de notas de Atendimento Complementar

| uivo <u>E</u> ditar E <u>x</u> ibir <u>F</u> erramentas Janela Aj <u>u</u> da |  |
|-------------------------------------------------------------------------------|--|
| • 🔓 • 🕼 🕼 °₂ ⊱ 注 ⅲ                                                            |  |
|                                                                               |  |
| Atendimento Complementar                                                      |  |
|                                                                               |  |
|                                                                               |  |
|                                                                               |  |
|                                                                               |  |
|                                                                               |  |
|                                                                               |  |
|                                                                               |  |
|                                                                               |  |
|                                                                               |  |
|                                                                               |  |
|                                                                               |  |
|                                                                               |  |
|                                                                               |  |
|                                                                               |  |

## 2. Aba – Geral

| ibir A <u>t</u> en | limento Complement | tar <u>F</u> erramentas Janela Aj | uda |
|--------------------|--------------------|-----------------------------------|-----|
| ₽ <u>₽</u> []+ [   | £ 📶                |                                   |     |
| X न                | ð                  |                                   |     |
|                    | Mês                | Número                            |     |
|                    | 02                 | 00001                             |     |

| Mes/Ano: / | Valor de Material e<br>Medicamentos: |  |
|------------|--------------------------------------|--|
| Número:    | ⊻alor Total da<br>Nota:              |  |
|            |                                      |  |

3. Aba - Referências - clicar no botão 'Adicionar' para incluir uma nova referência

| Exibir Atend | imento Complement | tar <u>F</u> erramentas <u>J</u> anela Aj | uda |
|--------------|-------------------|-------------------------------------------|-----|
| a = 5 8      |                   |                                           |     |
| F 🗙 📅 👔      | þ                 |                                           |     |
|              | Mês               | Número                                    |     |
|              | 02                | 00001                                     |     |

| Ref. | Nome   | Matricula     | Tipo Solic. | CRM/CRO | Dia | Honorari |
|------|--------|---------------|-------------|---------|-----|----------|
| 01   | Nome 1 | 7301870572000 | 00          | 5229    | 10  | 4070808  |
| 02   | Nome 2 | 7301870572000 | 00          | 5229    | 10  | 9800852  |
| ۲    |        |               |             |         |     | 2        |
|      |        |               | Adicionar   | Editar  | 1   | Remover  |

4. Referência - clicar no botão 'Localizar' para associar o PDF

| Exibir Atendimento Com | olementar <u>F</u> erramentas Janela A | <u>u</u> da |
|------------------------|----------------------------------------|-------------|
| à ≗≞ 1:- 1:1: IIII     |                                        |             |
| '× 🖶 🌶                 |                                        |             |
| Mês                    | Número                                 |             |
| 02                     | 00001                                  |             |

| Lista de lancamentos:                           |                         |  |
|-------------------------------------------------|-------------------------|--|
| Alteração de Lançamentos                        | × .                     |  |
| Nro. Seq.: 01                                   |                         |  |
| Nome:                                           | Matrícula:              |  |
| Tipo de Solicitante: 00 💌                       | CRM/CR0 do Solicitante: |  |
| Dia: Honorário:                                 | Quantidade:             |  |
| Arquivo PDF que contém<br>o resultado do exame: | Localizar               |  |
| Limpar o campo                                  | OK Cancelar             |  |
|                                                 |                         |  |

 Selecionar o PDF relacionado a essa referência. A pasta onde o sistema vai procurar os arquivos PDF, é definida no menu *'Ferramentas' -> 'Opções'*

| Exibir Atendi     | mento Complement | ar <u>F</u> erramentas <u>J</u> anela Aj | <u>u</u> da |
|-------------------|------------------|------------------------------------------|-------------|
| <u>d</u> = :- ::: |                  |                                          |             |
| r 🗙 📅 📓           | h                |                                          |             |
|                   | Mês              | Número                                   |             |
|                   | 02               | 00001                                    |             |

| Lista de L | 1. Arquivos PDF                                  | ×           | <      |
|------------|--------------------------------------------------|-------------|--------|
| 🛱 Altera   | Arenings BDE are CAUREN (intermining BDE)        |             | ×      |
| Nro. Sea   | Alquivos PDP en C. VPE wintalquivos PDP V        |             |        |
|            | (este caminho pode ser alterado em "Ferramentas" | ·> Upçoes j |        |
| Nome       | 12570549876.pdf<br>12677650808.pdf               | ^           | 572000 |
|            | 1201100000.pdf                                   |             | 29     |
|            |                                                  |             |        |
| Dia        |                                                  |             |        |
| Arquivo F  |                                                  |             | -      |
| o resultad |                                                  |             | zar    |
|            |                                                  | ~           |        |
|            |                                                  |             | elar   |
| -          |                                                  |             | mover  |
|            |                                                  |             |        |